#### **Allgemeine Informationen**

Der Desktop kann nicht verändert werden. Er sieht stets wie folgt aus:

Achtung Dokumente die am Desktop abgelegt wurden werden beim Abmelden gelöscht. Nur Verknüpfungen können am Desktop abgelegt werden.

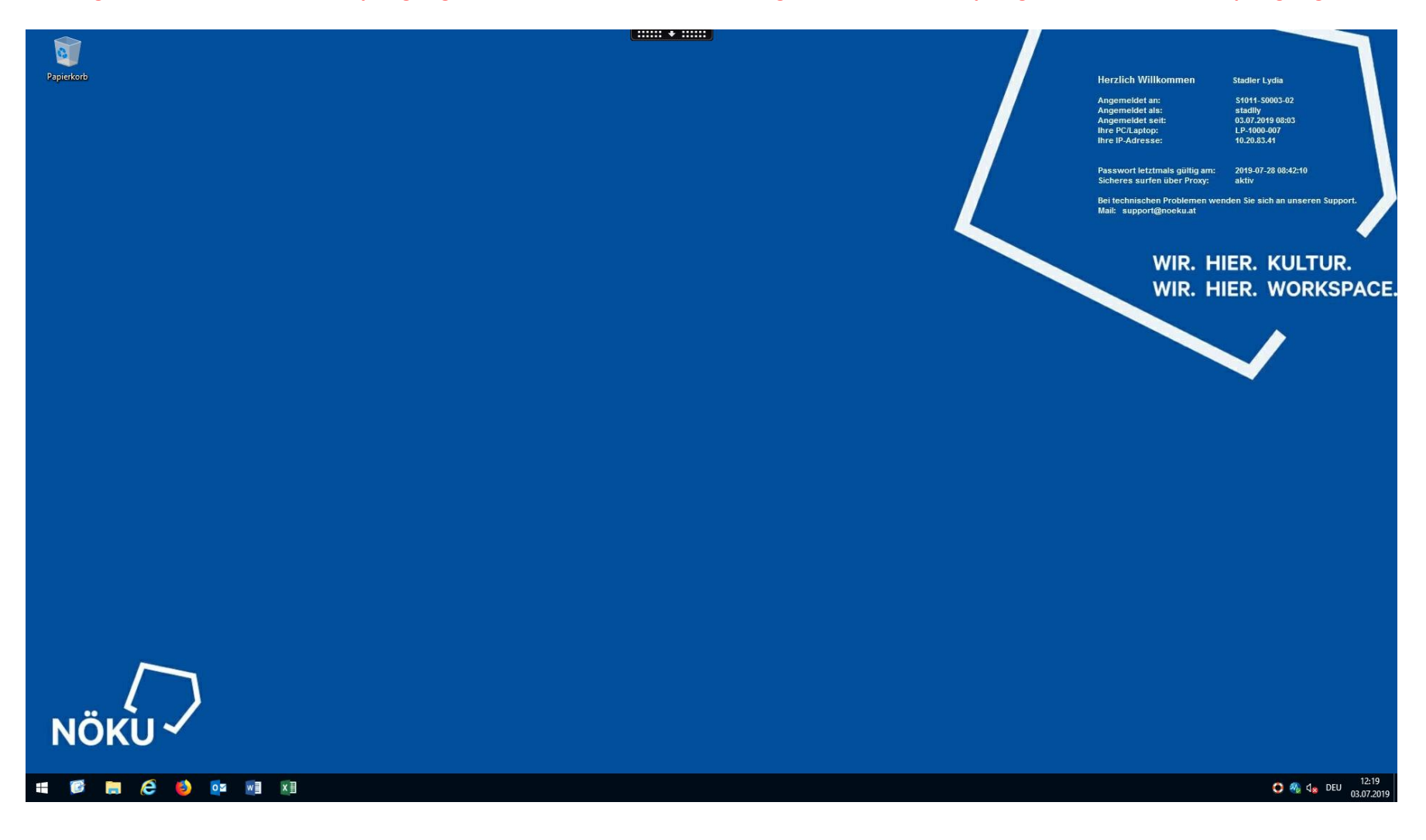

### **Der Desktop im Detail:**

#### **Rechts oben stehen Informationen wie:**

- Auf welchen Server man angemeldet ist
- Benutzername
- Seit wann man angemeldet ist
- PC oder Laptop Name
- IPv4 Adresse
- Wann das Passwort abläuft
- EDV-Support E-Mailadresse

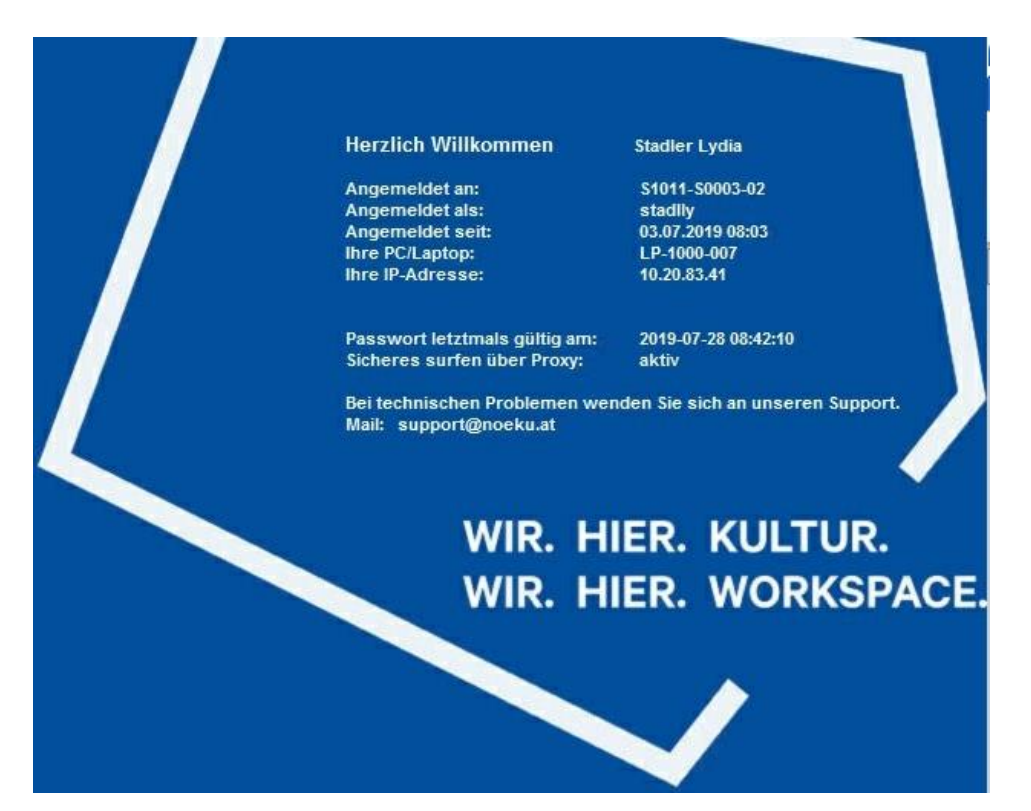

In der Taskleiste findet man diese Standardprogramme (von links nach rechts):

- Startmenü
- Desktop
- Datei Explorer
- Internet Explorer
- Firefox
- Outlook 365
- Word 365
- Excel 365

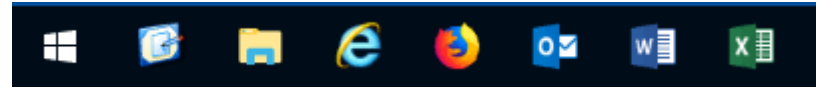

- Rettungsring (Tool für das Schreiben von Tickets an den Support, Zugriff zu Dokumentationen, usw.)
- Trend Micro (Virenscanner)

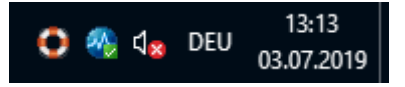

#### Startmenü

Im Startmenü findet man nur Programme und Intranet Seiten die man öffnen darf. Genauere Informationen für das Bedienen von einigen Programmen findet ihr unter (Confluence Seite)

| ≡ | #         |                            |
|---|-----------|----------------------------|
|   | ۲z        | 7-Zip File Manager         |
|   | А         |                            |
|   | ㅅ         | Acrobat Reader DC          |
|   |           | Adobe Creative Cloud 🛛 🗸 🗸 |
|   | с         |                            |
|   | $\square$ | Confluence                 |
|   | 0         | CoPlanner                  |
|   | D         |                            |
|   | <b>i</b>  | Drucker                    |
|   | E         |                            |
|   | •         | EaseScreenManager          |
|   |           | Editor                     |
|   | ۵         | Einstellungen              |
| 8 | 6         | Explorer                   |
| ŝ | F         |                            |
| Ф | ٨         | Firefox                    |
|   |           |                            |

### Abmelden

# **!Falsch!**

Nicht auf den "Trennen" Button klicken. Denn dadurch wird man nicht abgemeldet und die Citrix Sitzung bleibt bestehen.

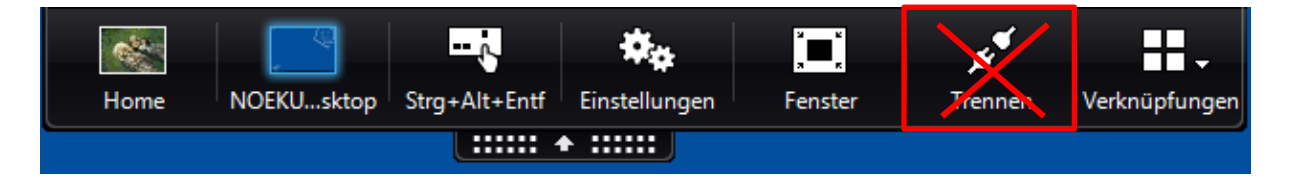

# **Richtig ist:**

- 1. Startmenü öffnen
- 2. Männchen Symbol anklicken
- 3. Abmelden anklicken

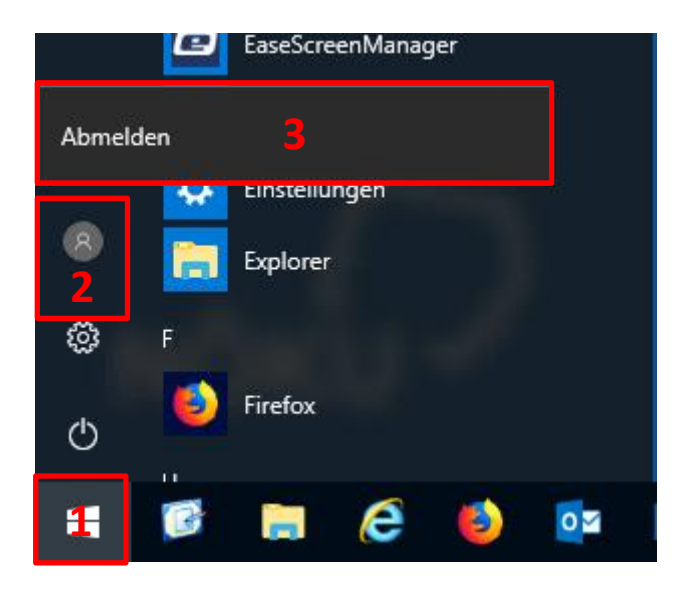